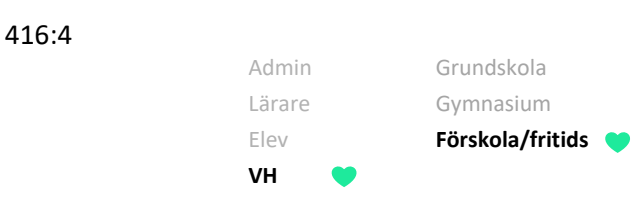

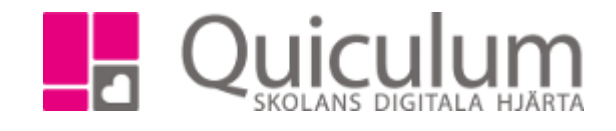

## Lägga in vistelsetider under lov

De dagar som personalen har markerat som lovdagar måste du som vårdnadshavare aktivt gå in och redigera om ditt barn inte ska vara ledigt under lovet. Ändring av lovdagar görs på fliken "Vistelsetider lovdagar", **ändrar du barnets standardtider ändras inte lovdagarna**.

Denna lathund visar hur du:

- a) Ändra vistelsetider under lov via webben.
- b) Ändra vistelsetider under lov via appen.

## a) Ändra vistelsetider under lov via webben

- 1. Gå till "Vistelsetider" i vänstermenyn
- 2. Har du fler bar, välj barn och skifta till fliken "Vistelsetider lovdagar"
- 3. I vyn som visas listas endast lovdagar, dvs dagar som förskolan/fritids markerat som lov

| Mina barn       | Standardtider                                                                                                    | Kalender V     | stelsetide | r lovdagar  |          |             |           |             |                    |                  |               |             |             |
|-----------------|----------------------------------------------------------------------------------------------------|----------------|------------|-------------|----------|-------------|-----------|-------------|--------------------|------------------|---------------|-------------|-------------|
| Andersson, Emma | Lovdagar för Avelsson, Sa                                                                                                    |                |            | Mån         | dag 🕹    | T           | sdag ✔    | C           | )nsdag ↓ Torsdag ↓ |                  | Fredag 🕹      |             |             |
|                 | Här listas endast lovdagar. Övriga<br>dagar ändras i standardtider eller<br>kalender.<br>Markera de dagar/veckor du vill ange<br>vistelsetid för. Utgråade dagar går ej<br>att ändra, håll muspekaren över för att |                |            | Datum Lä    | imna Häm | taDatum     | Lämna Häm | taDatum     | Lämna H            | ämtaDatu         | m Lämna Hämta | Datum       | Lämna Hämta |
| Axelsson, Hanna |                                                                                                    |                | v. 21      | 22/5        | Ledig    | 23/5        | Ledig     | 24/5        | 07:30 1            | 6:20 <b>25/5</b> | Ledig         |             |             |
| Axeisson, Sala  |                                                                                                    |                | v. 24      | 12/6        | Ledig    |             |           |             |                    | 15/6             | 07:30 15:30   | 16/6        | Ledig       |
|                 |                                                                                                    |                | v. 25      |             |          |             |           |             |                    |                  |               |             |             |
|                 |                                                                                                    |                | tt v. 26   |             |          |             |           |             |                    |                  |               | 30/6<br>Lov | 10:00 14:00 |
|                 | Håll muspekaren o                                                                                                    | över 🕄 för     | v. 27      | 3/7<br>Lov  | Ledig    | 4/7<br>Lov  | Ledig     | 5/7<br>Lov  | Ledig              | 6/7<br>  Lov     | Ledig         | 7/7<br>Lov  | Ledig       |
|                 | information från pe<br>vårdnadshavare.                                                                                                    | ersonal eller  | v. 28      | 10/7<br>Lov | Ledig    | 11/7<br>Lov | Ledig     | 12/7<br>Lov | Ledig              | 13/7             | Ledig         | 14/7<br>Lov | Ledig       |
|                 | Klicka på ➔ för att<br>veckan.                                                                                                    | t markera hela | v. 29      | 17/7<br>Lov | Ledig    | 18/7<br>Lov | Ledig     | 19/7<br>Lov | Ledig              | 20/7             | Ledig         | 21/7<br>Lov | 10:00 14:00 |
|                 | Klicka på <b>↓</b> för ati<br>kolumnen.                                                                                                    | t markera hela | v. 30      | 24/7        | Ledig    | 25/7        | Ledig     | 26/7<br>Lov | Ledig              | 27/7             | Ledig         | 28/7<br>Lov | Ledig       |
|                 |                                                                                                    |                | v. 31      | 31/7        | Ledig    | 1/8         | Ledig     | 2/8         | Ledig              | 3/8              | Ledig         | 4/8         | Ledig       |

## Fortsättning nästa sida

Alla eventuella exempelnamn är fiktiva.

416:4

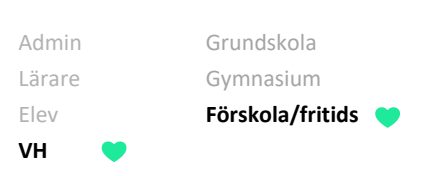

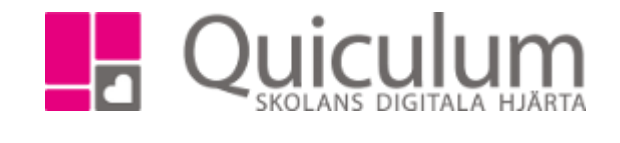

4. Klicka på en vecka, veckodag eller enskilda dagar för att fylla i vistelsetid eller ledig för valda dagar

| Standardtider                                                                                                    | Kalender          | Vistelsetider        | lovdagar            |                                         |                      |                                           |              |             |         |             |       |       |         |       |       |
|----------------------------------------------------------------------------------------------------|-------------------|----------------------|---------------------|-----------------------------------------|----------------------|-------------------------------------------|--------------|-------------|---------|-------------|-------|-------|---------|-------|-------|
| Vecka                                                                                                    |                   | N                    | Måndag 🕁 🛛 Tisdag 🕹 |                                         | Onsdag 🕹             |                                           |              | Torsdag 🕹   |         | Fredag 🕹    |       |       |         |       |       |
| Lovdayar for Axeisson, Sara                                                                                                    |                   |                      | Datum               | Lämna Hämta                             | Datum                | Lämna Hämta                               | Datum        | Lämna Hämt  | a Datum | Lämna       | Hämta | Datum | Lämna   | Hämta |       |
| Här listas endast lovdagar. Övriga dagar<br>ändras i standardtider eller kalender.                                                                                     |                   | v. 21                | 22/5                | Ledig                                   | 23/5 🚯               | Ledig                                     | 24/5         | 07:30 16:20 | 25/5    | Le          | dig   |       |         |       |       |
|                                                                                                    |                   | v. 24                | 12/6                | Ledig                                   |                      |                                           |              |             | 15/6    | 07:30       | 15:30 | 16/6  | Leo     | dig   |       |
| Markera de dagar                                                                                                    | /veckor du vill a | ange                 | v. 25               |                                         |                      |                                           |              |             |         |             |       |       |         |       |       |
| vistelsetid för. Utgråade dagar går ej att ändra,<br>håll muspekaren över för att se orsak.                                                                            |                   | v. 26                |                     |                                         |                      |                                           |              |             |         |             |       | 30/6  | 10:00   | 14:00 |       |
| Håll muspekaren över ❶ för information från<br>personal eller vårdnadshavare.<br>Klicka på ➔ för att markera hela veckan.<br>Klicka på ➡ för att markera hela kolumpon |                   | mation från          | v. 27 🗲             | 3/7                                     | Ledig                | 4/7                                       | Ledig        | 5/7<br>Lov  | Ledig   | 6/7<br>Lov  | Le    | dig   | 7/7 Lov | Lee   | git   |
|                                                                                                    |                   |                      | v. 28 🗲             | 10/7<br>Lov                             | Ledig                | 11/7<br>Lov                               | Ledig        | 12/7        | Ledig   | 13/7<br>Lov | Le    | dig   | 14/7    | Lee   | git   |
|                                                                                                    |                   | veckari.<br>kolumnen | v. 29 🗲             | 17/7                                    | Ledig                | 18/7                                      | Ledig        | 19/7        | Ledig   | 20/7        | Le    | dig   | 21/7    | 10:00 | 14:00 |
|                                                                                                    |                   |                      | v. 30 <b>&gt;</b>   | 24/7<br>Lov                             | Ledig                | 25/7                                      | Ledig        | 26/7        | Ledig   | 27/7        | Le    | dig   | 28/7    | Leo   | git   |
|                                                                                                    |                   | v. 31 🗲              | 31/7<br>Lov         | Ledig                                   | 1/8                  | Ledig                                     | 2/8          | Ledig       | 3/8     | Le          | dig   | 4/8   | Leo     | dig   |       |
|                                                                                                    |                   | Markera<br>Ledig:    | i ledig ell         | ler ange lämna- /<br>Lämna tio<br>07:00 | hämta tid<br>d:<br>Q | er för de valda da<br>Hämta tid:<br>14:00 | igarna.<br>© |             |         |             |       | 1     |         |       |       |

🗙 Avbryt 🛛 🖺 Spara

- 5. När du fyllt i Lämna- och hämtatid (eller bockat i ledig), klicka på spara
- 6. Har du flera barn på samma förskola/fritids som är kopplade till samma ramtid så får du frågan om du vill spara justeringen du just gjort även för ditt andra barn.
- 7. Vill du spara tiderna även för de barnet, bocka i barnet i checkboxen och klicka på spara. Vill du inte spara tiderna för även de barnet, klicka spara utan att bocka i barnets namn i checkboxen.

|                           |                                       |                |            |       | a:       | Skolor <del>-</del> | 🗞 Länkar 🗸 | Ĺ      | ) Notise |
|---------------------------|---------------------------------------|----------------|------------|-------|----------|---------------------|------------|--------|----------|
| er Ka                     | Bekräfta ändring                      | ar för v       | alda lov   |       |          | ×                   |            |        |          |
| er Ka<br>ör Axels         | Vill du spara dessa tio               | ler även       | för        |       |          |                     |            | sdag 🗸 | <b>b</b> |
| ast lovdag                |                                       |                |            |       |          |                     |            | .amna  | Hamta    |
| ardtider ei<br>igar/veckc |                                       |                |            |       |          | Avbryt              | 🖺 Spara    | 07:50  | 10:20    |
| Utgråade o                | agar gar ej att andra,                | v. 26          |            |       |          |                     |            |        |          |
| en over for<br>ren över 🚯 | аtt se orsaк.<br>för information från | v. 27 <b>→</b> | 3/7<br>Lov | Ledig | 4/7      | Ledig               | 5/7        | Le     | dig      |
| vårdnadsha                | avare.                                | v. 28 -        | 10/7       | Ledig | 11/7     | Ledig               | 12/7       | Le     | dig      |
| r att marke               | ra hela veckan.                       |                | Lov        | Ledia | Lov 18/7 | Ledia               | Lov        | Le     | dia      |

8. En grön sparaskylt visas längst ner på sidan när ändringen gått igenom.

Alla eventuella exempelnamn är fiktiva.

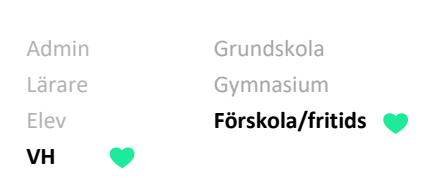

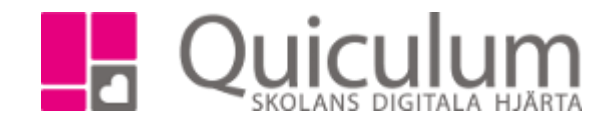

- a) Ändra vistelsetider under lov via appen.
  - 1. Gå till "vistelsetider" i vänstermenyn
  - 2. Välj "Marker flera", en checkbox dyker då upp efter varje datum samt ovanför hel månad och vecka.
  - 3. Markera de dagar du vill justera.
  - 4. Klicka sedan på redigera-pennan nere till höger.

|   | 11:15       |          |           | <b>₁</b>    5G ■) |             |  |  |  |  |
|---|-------------|----------|-----------|-------------------|-------------|--|--|--|--|
| Ξ | ≡           | v        | istelseti | der               | 0           |  |  |  |  |
| A | Axelssor    | n, Alma  |           | Fö                | rskola      |  |  |  |  |
|   | Markera     | flera    |           |                   |             |  |  |  |  |
| n | naj 20      | 025      |           |                   | $\top$      |  |  |  |  |
|   | 6           | Välj må  | nad       |                   |             |  |  |  |  |
|   | Torso       | lag      |           | 07:00 - 16        | :05 🕑       |  |  |  |  |
| 1 | Lov         | )        |           |                   |             |  |  |  |  |
|   | Freda       | ag       |           | 08:00 - 16        | ::00        |  |  |  |  |
| 2 | Lov         | )        |           |                   |             |  |  |  |  |
|   | 6           | Välj vec | ka        |                   | v 19        |  |  |  |  |
| - | Måno        | lag      |           | Lee               | dig 📀       |  |  |  |  |
| 5 | Lov         | )        |           |                   |             |  |  |  |  |
| 6 | Tisda       | ig       |           | 06:30 - 16        | :00         |  |  |  |  |
| 7 | Onsc        | lag      |           | Lee               | dig C       |  |  |  |  |
|   |             | Kalend   | er St     | andardtider       |             |  |  |  |  |
|   | <b>H</b> em | Schema   | Nyheter   | Kalender          | Meddelanden |  |  |  |  |
|   |             | _        |           |                   |             |  |  |  |  |

## Fortsättning nästa sida

Alla eventuella exempelnamn är fiktiva.

416:4

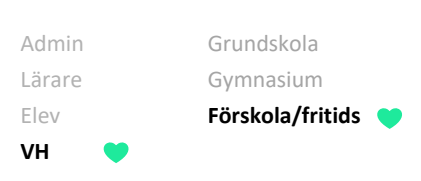

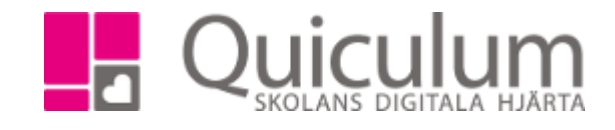

5. Lägg in tider och klicka på spara.

| 11:16                                                   | 🖬 5G 🔲 |
|---------------------------------------------------------|--------|
| Avbryt                                                  | Spara  |
| Redigerar 3 Dagar                                       |        |
| Ledig                                                   |        |
| Lämna                                                   | 08:00  |
| Hämta                                                   | 16:00  |
| Meddelande till personalen<br>Skriv ditt meddelande här |        |

6. De tre dagarna är nu justerade.

|        | 11:29          |            | ••1          | 5G 🔳         |
|--------|----------------|------------|--------------|--------------|
| =      |                | Vistelseti | der          | Ø            |
| A      | xelsson, Alma  | 1          | För          | rskola >     |
| м      | arkera flera   |            |              | $\bigcirc$   |
| m      | aj 2025        |            |              |              |
| 1      | Torsdag<br>Lov |            | 08:00 - 16   | 6:00 🗹       |
| 2      | Fredag<br>Lov  |            | 08:00 - 16   | 6:00 🗹       |
|        |                |            |              | v 19         |
| 5      | Måndag<br>Lov  |            | 08:00 - 16   | 6:00 <b></b> |
| 6      | Tisdag         |            | 06:30 - 16   | 6:00 🗹       |
| 7      | Onsdag<br>Lov  |            | Le           | dig 🕑        |
|        | Kal            | ender St   | tandardtider |              |
| Í<br>F | lem Schema     | n Nyheter  | Kalender     | Meddelanden  |

Alla eventuella exempelnamn är fiktiva.

Quiculum 018-430 09 00, support@quiculum.se Copyright © 2014 Quiculum AB